## Demandes de service en ligne

Le SRF en ligne permet aux demandeurs de soumettre des demandes directement sur un site web sans avoir à remplir un fichier Excel. Les demandes soumises en ligne ont l'avantage de pouvoir être vues instantanément et peuvent être acceptées/rejetées directement par RITA. Lorsqu'un SRF en ligne est soumis, un courriel automatique est envoyé à l'adresse électronique définie pour le projet afin d'informer les opérateurs d'une nouvelle demande, et une icône apparaît sous l'onglet**"Service Requests**" de l'écran**"Consignments**".

| <b>RIT</b>  | A                    |                    |                                                                                       |                                                                                          | 民友                                                                                                    | Cluster Pro                                                                                   | oduction                                                                                                | Project<br>TRAININ                                                                  | G (RITA2) 🔝                                                                                                 | Location Group<br>Brindisi                               |               | 🔵 rita.global@wfp |
|-------------|----------------------|--------------------|---------------------------------------------------------------------------------------|------------------------------------------------------------------------------------------|----------------------------------------------------------------------------------------------------|-----------------------------------------------------------------------------------------------|----------------------------------------------------------------------------------------------------|-------------------------------------------------------------------------------------|----------------------------------------------------------------------------------------------------|----------------------------------------------------------|---------------|-------------------|
| 🗠 Dashbo    | ard 🔳 (              | Consignments       | -) R                                                                                  | eceives                                                                                  | 🕩 Dispate                                                                                               | hes 💼                                                                                         | Stock Mana                                                                                              | gement                                                                              | 🖽 Reportin                                                                                                  | g                                                        |               |                   |
| 🔳 Consiș    | gnments: Loca        | tion Group         | 🖶 Service                                                                             | e Reques s                                                                               | 0                                                                                                    | 1 ser                                                                                         | vice request                                                                                            | s waiting fo                                                                        | or your approva                                                                                             | I                                                        | Change View   | point Export      |
|             |                      |                    |                                                                                       |                                                                                          | 1807 resu                                                                                               | ilts found 🏟 C                                                                                | ustomize Colum                                                                                          | 75                                                                                  |                                                                                                    | Uple                                                     | oad SRF file  | New consignment   |
|             | de s<br>l'ad<br>n'ap | resse éléoparaître | n cliqua<br>ectronic<br>ont que                                                       | ant sui<br>que qu<br>comm                                                                | r un lien<br>l'ils ont s<br>ne des d                                                                    | autom<br>spécifié<br>emand                                                                    | atiquer<br>e. Les d<br>es de se                                                                         | eman<br>ervice.                                                                     | des non v                                                                                                   | validée                                                  | s<br>uts diff | árents •          |
| Pendi       | ng                   |                    | La den<br>SRF en<br>envoyé<br>deman<br>être ap<br>Les op<br>autom<br>droite<br>renver | nande<br>ligne,<br>è à son<br>des qu<br>prouv<br>érateu<br>atique<br>de la c<br>ra le li | a été so<br>mais le<br>adresse<br>ui sont tr<br>rées, elle<br>rs RITA<br>au dem<br>lemande<br>en à vali | umise p<br>deman<br>e électr<br>oujours<br>s peuven<br>peuven<br>andeu<br>e en att<br>der pai | par un c<br>deur n'<br>onique.<br>s en atte<br>ent seu<br>t envoy<br>r à parti<br>ente - l'<br>s le dem | deman<br>a pas v<br>Veuill<br>ente n<br>lemen<br>ver un<br>r du n<br>email<br>andeu | ideur à l'a<br>validé le l<br>lez noter<br>e peuven<br>t être rej<br>rappel<br>nenu d'op<br>de rappe<br>ur. | aide du<br>ien<br>que les<br>t pas<br>etées.<br>ptions à |               |                   |
| Created     | Tracking Code        | Status             | Service Sende                                                                         | r Receiver                                                                               | Total Weight T                                                                                          |                                                                                               | inter uterns                                                                                            | andet                                                                               | <u>л.</u>                                                                                                   |                                                          |               |                   |
| 16/Jan/2025 | 431455849            | Fending            | Storiaga ACTED<br>arrytos Risbert<br>requestad Kiraly<br>at Brindial                  | - ACTED-<br>Robert<br>Kiraly                                                             | 50.0 1.0                                                                                                | D.                                                                                            | CCCM -<br>dill<br>Solare 307 Factor                                                                     | Options                                                                             |                                                                                                    |                                                          |               |                   |

VerifiedUne demande vérifiée a été validée par le demandeur, ce<br/>qui signifie qu'il a confirmé son identité en cliquant sur le<br/>lien de validation dans l'e-mail automatique. Les<br/>demandes vérifiées peuvent passer au statut accepté.AcceptedLes CRS en ligne acceptés ont déjà été transférés à l'état<br/>d'envoi.RejectedUn SRF en ligne rejeté est un SRF en ligne qui a été rejeté<br/>par un opérateur RITA. Les SRF rejetés ne peuvent pas<br/>étre ramenés au statut vérifié.

L'affichage des demandes de SRF en ligne de statuts différents peut être effectué en modifiant les filtres dans l'écran**"Demandes de service**".

BU Free Online Service Request Fo

| Consignme                        | ents: Location Grou | 10 <del>69</del> 1 | Service Requests                 |                          |                          | 4                       |                                      |                   | L Export ▼ SI                        | how filte |
|----------------------------------|---------------------|--------------------|----------------------------------|--------------------------|--------------------------|-------------------------|--------------------------------------|-------------------|--------------------------------------|-----------|
| Sreuitsfound 🏚 Customize Columns |                     |                    |                                  |                          |                          |                         |                                      |                   |                                      |           |
| Created                          | Tracking Code       | Status             | Service<br>Identification        | Sender                   | Receiver                 | Total<br>Weight<br>(kg) | Total<br>Volume<br>(m <sup>3</sup> ) | Number of pallets | Items                                |           |
| 16/Jan/2025                      | 431455849           | Pending            | Storage service<br>requested at: | ACTED - Robert<br>Kiraly | ACTED - Robert<br>Kiraly | 10.0                    | 1.0                                  |                   | CCCM - ddd<br>10kg 📦 1m <sup>3</sup> | Option    |
|                                  |                     |                    | Brindisi -                       |                          |                          |                         |                                      |                   | D n/aUSD                             |           |
|                                  |                     |                    | UNHRD                            |                          |                          |                         |                                      |                   | T10 Each                             |           |
|                                  |                     |                    | from:                            |                          |                          |                         |                                      |                   | 10 Bag/Sack                          |           |
|                                  |                     |                    | 17/Jan/2025 to:                  |                          |                          |                         |                                      |                   |                                      |           |

Les opérateurs RITA disposent de trois options pour les SRF en ligne, en fonction du statut du SRF :

- 1. **Déplacer vers la consignation**: Cette option permet à l'opérateur de créer un nouvel envoi sur l'écran d'envoi.
- 2. **Rejeter le formulaire de demande de service en ligne** l'opérateur peut rejeter le formulaire de demande de service en présentant une justification valable pour ne pas accepter la demande.
- 3. **Imprimer le formulaire de demande de service en ligne** L'opérateur peut imprimer le formulaire de demande de service en ligne.

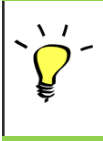

**Système de notification des utilisateurs :** Lorsque les utilisateurs demandent des services par le biais d'un SRF manuel ou en ligne, des courriels d'alerte sont envoyés aux demandeurs et aux opérateurs RITA pour alerter le personnel clé et documenter le flux de travail.

Lorsque l'opérateur sélectionne l'option**"Move to consignment**", l'écran "edit consignment" s'ouvre.

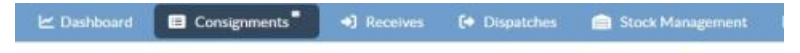

## Edit Consignment

| Consignment Identification       | Consignment Control |        |  |  |  |
|----------------------------------|---------------------|--------|--|--|--|
| XXX-XXXX                         | Status<br>Priority  | New    |  |  |  |
| Location Group                   | Remarks             | Urgent |  |  |  |
| Brindisi                         | Remarks             | High   |  |  |  |
| Created by                       |                     | Normal |  |  |  |
| rita global@wfp.org, 24/Jan/2025 |                     | Low    |  |  |  |
| Tracking Code<br>440955057       | Number of palle     | ts     |  |  |  |
| Owner's Reference                |                     |        |  |  |  |
| Owner's Reference                |                     |        |  |  |  |

Le point de contact, l'organisation, le point de départ, l'identification du service sont automatiquement renseignés. Les informations de contact fournies dans les demandes de service sont surlignées en jaune.

L'opérateur doit vérifier que toutes les informations sont correctement saisies dans RITA et

cliquer sur "**Save New Consignment**" en haut à droite de l'écran Consignment.

|                                      | Points of Contac                            | t       |       |
|--------------------------------------|---------------------------------------------|---------|-------|
| Online SRF<br>Sending Orga           | user entry<br>nization Name                 |         |       |
| United Nat<br>Sending Orga<br>Richie | ions World Food Pr<br>nization Contact Name | ogramme |       |
| Sending Orga                         | nization Contact Phone<br>B                 | Number  |       |
| Sending Orga                         | nization Contact Email<br>tarai@wfp.org     |         |       |
| The measure of                       |                                             |         | <br>- |
| ender Organiza                       | tion                                        |         |       |

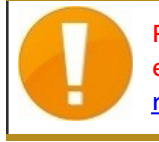

RITA affichera un message d'erreur si une organisation n'est pas préenregistrée. Veuillez contacter RITA GLOBAL à l'adresse <u>rita.global@wfp.org</u> pour vous inscrire.